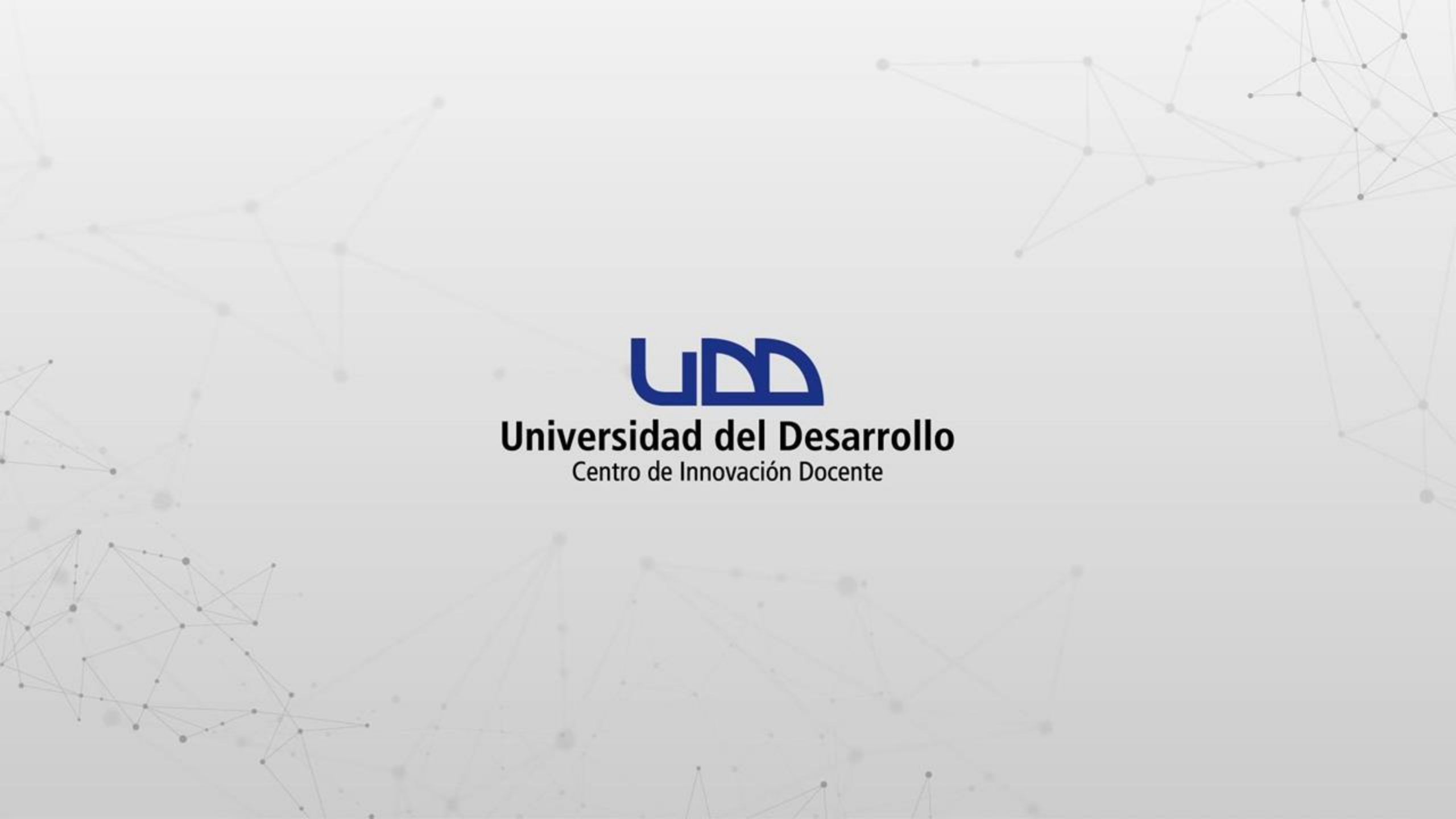

¿CÓMO ACTIVAR UNA CUENTA DE DOCENTE EN TURNITIN-UDD PARA REALIZAR LA REVISIÓN DE SIMILITUDES DE TUS DOCUMENTOS?

### **PASO 1:**

Envía un correo electrónico a soportecanvas@udd.cl para solicitar la asignación de tu cuenta en Turnitin-UDD como docente. Asegúrate de incluir en la solicitud tus dos nombres y apellidos, así como el nombre de la carrera en la que impartes clases. Recibirás un correo de bienvenida de Turnitin, debes hacer clic en el botón Active su cuenta que se encuentra al final del mensaje.

# PASO 1

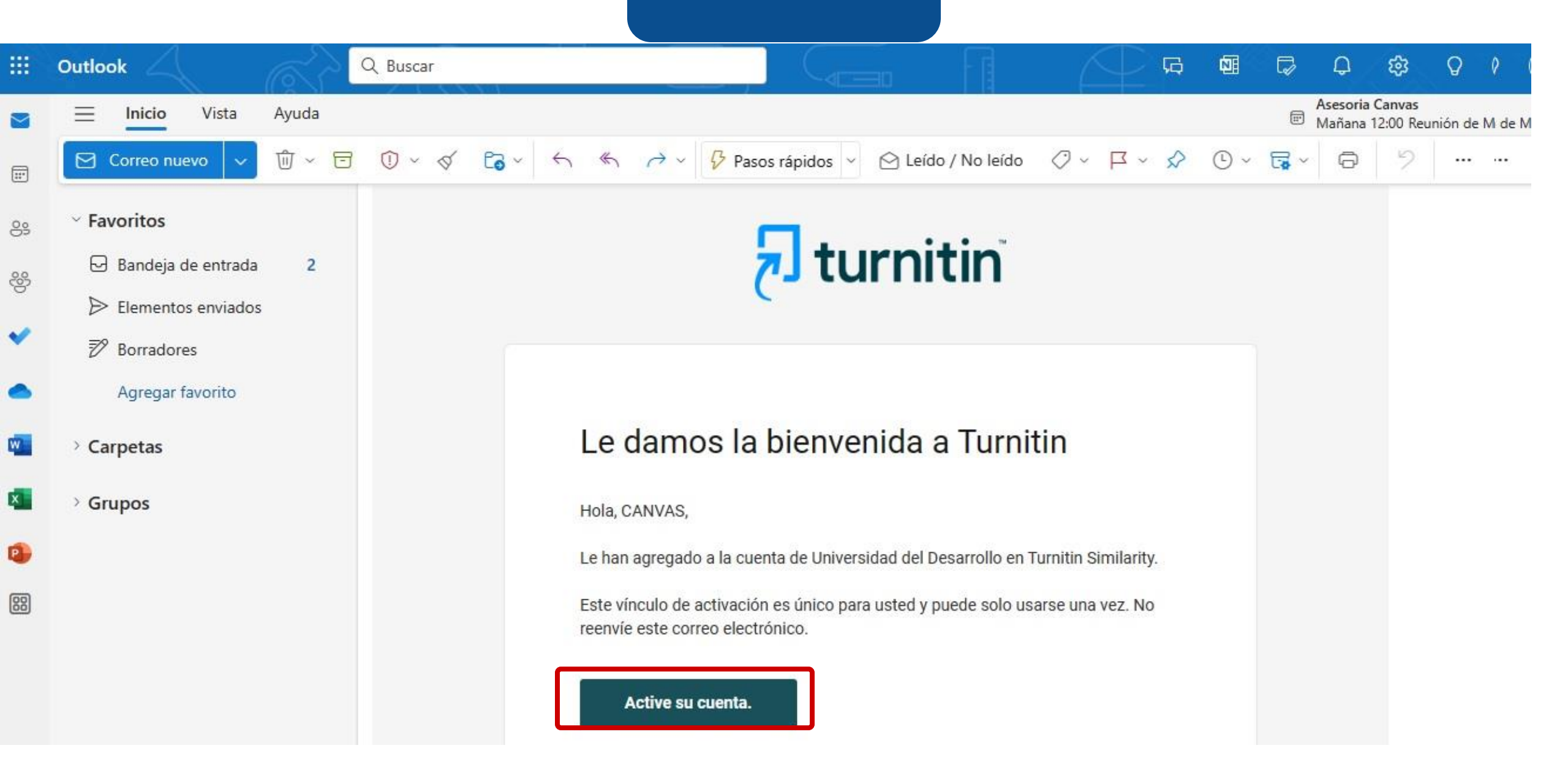

## **PASO 2:**

A continuación, crea tu usuario en la plataforma de Turnitin, ingresa en el campo Username tu dirección de correo electrónico institucional, seguido de una contraseña en el campo Password. Para finalizar acepta las condiciones y haz clic en el botón Create Account.

# PASO 2

# turnitin

#### You've been invited to join Universidad del Desarrollo's account.

Create your account to get started!

| assword                                              |                                                                 |
|------------------------------------------------------|-----------------------------------------------------------------|
|                                                      | 0                                                               |
| assword guidelines:                                  |                                                                 |
| V Use at least one number                            | ✓ Use at least one special character                            |
| Use at least one uppercase character                 | ✓ Use at least one lowercase character                          |
| Use a minimum of eight characters                    | <ul> <li>Password must not exceed 128<br/>characters</li> </ul> |
| onfirm Password                                      |                                                                 |
|                                                      | 0                                                               |
| Both passwords match                                 |                                                                 |
|                                                      |                                                                 |
| <ul> <li>I agree to the terms and conditi</li> </ul> | ons. View terms and conditions.                                 |
|                                                      |                                                                 |
| Create                                               | Account                                                         |

# **PASO 3:**

Ahora podrás Iniciar sesión desde la siguiente ventana, completando los datos solicitados. También podrás ingresar a Turnitin-UDD utilizando la dirección <u>https://udd.turnitin.com</u>

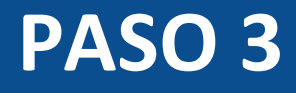

| turnitin آج                                             |   |  |  |
|---------------------------------------------------------|---|--|--|
| Iniciar sesión<br>Nombre de usuario                     |   |  |  |
| canvas@udd.cl<br>Contraseña                             | 0 |  |  |
| Iniciar sesión                                          |   |  |  |
| ¿Olvidó su nombre de usuario?<br>¿Olvidó su contraseña? |   |  |  |

# ¡Listo! Haz activado tu cuenta docente en Turnitin-UDD.

| Menú princi 👪 | Bienvenido, CANVAS                                                                                                    | ② Ayuda                                                                         |
|---------------|----------------------------------------------------------------------------------------------------|---------------------------------------------------------------------------------|
| ↑ Inicio      | Turnitin Similarity<br>Creación de informes de similitud integrales y eficientes<br>para identificar la colusión académica de forma rápida | Para obtener más información, siga la orientación paso a paso Consultar guías   |
| CANVAS UDD    |                                                                                                    | Cuéntenos lo que funciona y lo que desea que mejoremos<br>Dar retroalimentación |

# Universidad del Desarrollo

Centro de Innovación Docente

Para más tutoriales, visita: auladigital.udd.cl

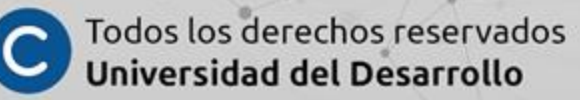